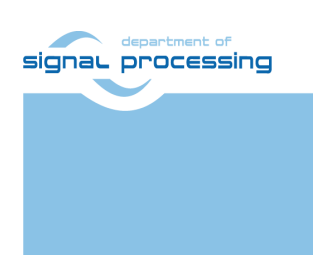

**Application Note** 

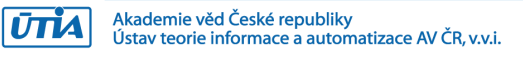

# Xilinx Vitis AI *facedetect* and *resnet50* Demo on Trenz Electronic TE0802-02 with ZU2CG and 1 GB LPDD4

Lukáš Kohout, Zdeněk Pohl and Jiří Kadlec <u>kohoutl@utia.cas.cz</u>, <u>zdenek.pohl@utia.cas.cz</u> and <u>kadlec@utia.cas.cz</u>

# **Revision history**

| Rev. | Date       | Author   | Description       |
|------|------------|----------|-------------------|
| 0    | 24.01.2023 | L.Kohout | Document creation |
| 1    | 09.02.2023 | L.Kohout | Fixed typos       |
| 2    | 16.02.2023 | L.Kohout | HP ports mapping  |
|      |            |          |                   |

# Contents

| 1  | Introduction                                           | . 1                         |
|----|--------------------------------------------------------|-----------------------------|
| 2  | Requirements         2.1 Hardware         2.2 Software | . <b>1</b><br>. 1<br>. 1    |
| 3  | Test 3: Vitis-Al demo                                  | . 2                         |
| 4  | Filesystem on M.2 PCIe SSD                             | 11                          |
| 5  | Automations and Optimizations                          | <b>13</b><br>13<br>13<br>14 |
| 6  | Used Resources                                         | 14                          |
| 7  | Power Consumption                                      | 14                          |
| 8  | Package Content                                        | 15                          |
| 9  | References                                             | 15                          |
| Α. | Compile Models for Custom DPU                          | 16                          |

## Acknowledgement

Acknowledgement to the StorAlge project and the corresponding Czech institutional support project No. 8A21009.

This project has received funding from the ECSEL Joint Undertaking (JU) under grant agreement No 101007321. The JU receives support from the European Union's Horizon 2020 research and innovation program and France, Belgium, Czech Republic, Germany, Italy, Sweden, Switzerland, Turkey.

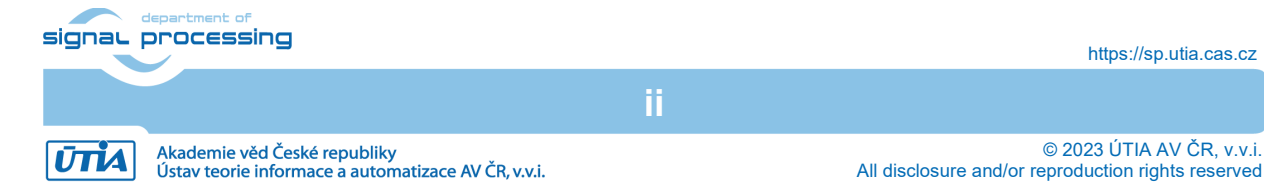

# 1 Introduction

This document provides a tutorial describing setup and run Vitis AI 2.0 *facedetect* and *resnet50* demos on Trenz TE0802-02 board with ZU2CG and 1GB LPDD4 [1]. The system uses a Xilinx DPU unit to accelerate calculations. The DPU unit used in zcu104 or zcu102 does not fit into the used ZU2CG device. For this reason, a reduced DPU configuration is provided as well as precompiled models for demos. An example of the *facedetect* demo output can be seen in Figure 1. This text also describes how to move the system filesystem to the M.2 PCIe SSD.

## 2 Requirements

## 2.1 Hardware

- Trenz TE0802-02 board with ZU2CG and 1GB LPDD4 [1].
- USB webcam with USB cable, tested with ETERNICO ET201 Full HD webcam.
- M.2. PCIe SSD, tested device is Samsung SSD 970 EVO Plus 500GB.
- Micro USB cable.
- Ethernet cable.

## 2.2 Software

• Before following this guide, it is required to go through "TE0802 Vitis AI Tutorial <u>https://wiki.trenz-electronic.de/display/PD/TE0802+test+board+Vitis+AI+Tutorial</u> [2] from start with module *2* up to *Test 2: Run Vector Addition* section.

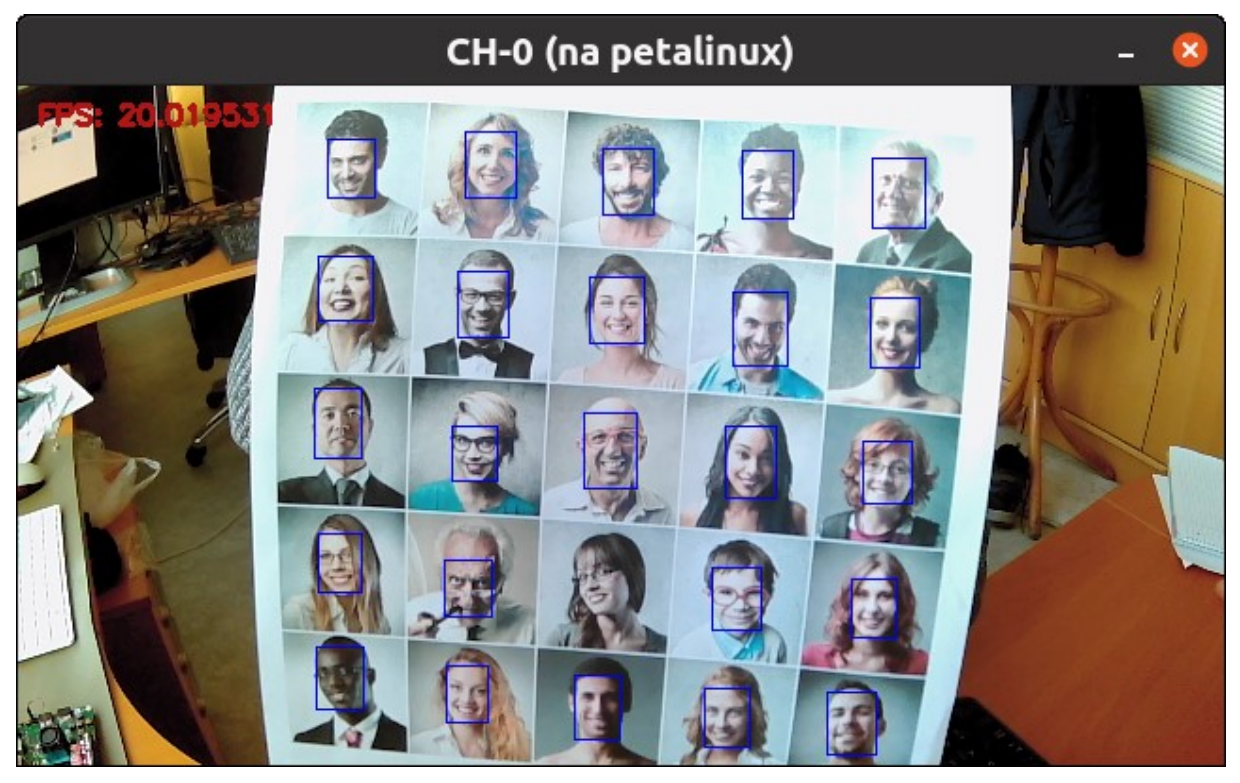

Figure 1: Facedetect demo example output.

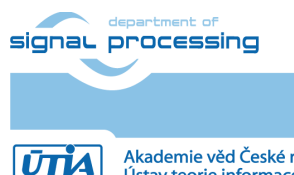

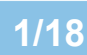

https://sp.utia.cas.cz

Akademie věd České republiky Ústav teorie informace a automatizace AV ČR, v.v.i. © 2023 ÚTIA AV ČR, v.v.i. All disclosure and/or reproduction rights reserved

# 3 Test 3: Vitis-Al demo

Starting point is *Test 2: Run Vector Addition* section of the TE0802 Vitis AI Tutorial: <u>https://wiki.trenz-electronic.de/display/PD/TE0802+test+board+Vitis+AI+Tutorial</u> [2].

1. Create new directory test\_board\_dpu\_trd:

```
mkdir -p ~/work/TE0802_02_240/test_board_dpu_trd
cd ~/work/TE0802_02_240/test_board_dpu_trd
```

2. Start Vitis, in Ubuntu terminal execute

vitis &

In Vitis IDE Launcher, select your working directory

~/work/TE0802\_02\_240/test\_board\_dpu\_trd

Click on Launch to start Vitis.

- 3. Add Vitis-Al Repository to Vitis:
  - a. Open menu  $Window \rightarrow Preferences$ .
  - b. Go to Library Repositories tab.
  - c. Add Vitis-AI by clicking **Add** button and fill the form as shown below, use absolute path to your home folder in field **Location**.

| Preferences 🛛 🖉 😣                                                                                                    |                                                                                |                                                                        |                                                                                         |            |   |
|----------------------------------------------------------------------------------------------------|--------------------------------------------------------------------------------|------------------------------------------------------------------------|-----------------------------------------------------------------------------------------|------------|---|
| type filter text                                                                                                    | Library Repositories                                                           |                                                                        |                                                                                         | ⇔ ▼ ⇒ ▼    | 8 |
| <ul> <li>Xilinx</li> <li>Example Repositories</li> <li>Guidance</li> <li>Library Repositories</li> <li>Project Preferences</li> <li>Software Repositories</li> <li>Toolchain Preferences</li> <li>Additional</li> <li>General</li> <li>C/C++</li> <li>Run/Debug</li> <li>Team</li> </ul> | Repository<br>Vitis Accelerated Libraries Repository<br>Vitis AI<br>Add Remove | Settings<br>ID<br>Name<br>Description<br>Location<br>Git URL<br>Branch | vitis-ai<br>Vitis AI<br>Vitis AI<br>/home/devel/vitis_ai_2_0<br>2.0<br>Restore Defaults | Apply      |   |
| ? è 4                                                                                                    |                                                                                |                                                                        | Cancel                                                                                  | y and Clos | e |

d. Click Apply and Close

NOTE: Field "Location" says that the Vitis-AI repository from GITHUB has been already cloned into ~/vitis\_ai\_2\_0 folder during the stage of the Petalinux configuration in previous tutorial. It is the same Vitis-AI 2.0 package downloaded from the branch 2.0. Use the absolute path to your home directory. It depends on the user name. The user name in the figure is "devel". Replace it by your user name.

e. Check that the library is correctly added, it appears in Libraries. Open menu **Xilinx→Libraries...**. You can see there just added Vitis-Al library marked as *Installed*.

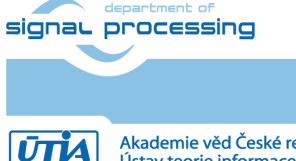

2/18

Akademie věd České republiky Ústav teorie informace a automatizace AV ČR, v.v.i.

| Vitis IDE Libraries 🛛 🔍 🛽                                                                                                    |           |             |                                                               |  |  |  |  |
|----------------------------------------------------------------------------------------------------|-----------|-------------|---------------------------------------------------------------|--|--|--|--|
| Vitis IDE Libraries                                                                                                    |           |             |                                                               |  |  |  |  |
| You can browse the available library repositories. Press "Download" to download a library repository, or or "Refresh" to check for the latest updates. |           |             |                                                               |  |  |  |  |
| Examples from libraries will be available as templates when creating a new project.                                                                    |           |             |                                                               |  |  |  |  |
|                                                                                                    |           |             |                                                               |  |  |  |  |
|                                                                                                    |           | Decaits.    |                                                               |  |  |  |  |
| 👻 🖻 Vitis Accelerated Libraries Repository                                                                                                    | Installed | Name:       | Vitis Accelerated Libraries Repository                        |  |  |  |  |
| ✓Vitis BLAS Library                                                                                                    | Installed | Directory:  | /nome/konoutl/.XilinX/Vitis/2021.2/Vitis_libraries            |  |  |  |  |
| ✓Vitis Codec Library                                                                                                    | Installed | Description | extensive set of open-source, performance-optimized           |  |  |  |  |
| ✓Vitis Data Analytics Library                                                                                                    | Installed |             | libraries that offer out-of-the-box acceleration with minimal |  |  |  |  |
| ✓Vitis Data Compression Library                                                                                                    | Installed |             | to zero-code changes to your existing applications.           |  |  |  |  |
| ✓ Vitis Database Library                                                                                                    | Installed | URL:        | https://github.com/Xilinx/Vitis_Libraries/tree/2021.2         |  |  |  |  |
| ✓ Vitis DSP Library                                                                                                    | Installed |             |                                                               |  |  |  |  |
| ✓Vitis Genomics Library                                                                                                    | Installed |             |                                                               |  |  |  |  |
| ✓Vitis Graph Library                                                                                                    | Installed |             |                                                               |  |  |  |  |
| ✓ Vitis HPC Applications                                                                                                    | Installed |             |                                                               |  |  |  |  |
| ✓Vitis Quantitative Finance Library                                                                                                    | Installed |             |                                                               |  |  |  |  |
| ✓Vitis Security Library                                                                                                    | Installed |             |                                                               |  |  |  |  |
| ✓ Vitis Solver Library                                                                                                    | Installed |             |                                                               |  |  |  |  |
| ✓Vitis SPARSE Library                                                                                                    | Installed |             |                                                               |  |  |  |  |
| ✓Vitis Utility Library                                                                                                    | Installed |             |                                                               |  |  |  |  |
| ✓Vitis Vision Library                                                                                                    | Installed |             |                                                               |  |  |  |  |
| 👻 🖻 Vitis Al                                                                                                    | Installed |             |                                                               |  |  |  |  |
| 🗝 dsa                                                                                                    |           |             |                                                               |  |  |  |  |
| 🔻 🗠 XVDPU-TRD                                                                                                    |           |             |                                                               |  |  |  |  |
| 🕶 🗠 vck190_platform                                                                                                    |           |             |                                                               |  |  |  |  |
| 👻 🖻 overlays                                                                                                    |           |             |                                                               |  |  |  |  |
| 👻 🗁 Vitis_Libraries                                                                                                    |           |             |                                                               |  |  |  |  |
| ✓Vitis Vision Library                                                                                                    | Installed | Add to proj | ect 💌                                                         |  |  |  |  |
|                                                                                                    |           |             |                                                               |  |  |  |  |
| ⑦         Refresh         -         Last updated on Dec 13, 2022, 1:38:56 PM         OK                                                                |           |             |                                                               |  |  |  |  |

- 4. Create a Vitis-Al design for our TE0802\_02\_240 custom platform.
  - a. Select **File**→**New**→**Application project**. Click **Next**. Skip welcome page if it is shown.
  - b. Click on + Add icon and select the custom extensible platform TE0802\_02\_240\_pfm[custom] located in directory: ~/work/TE0802\_02\_240/test\_board\_pfm/TE0802\_02\_240\_pfm/export/TE0802\_02\_ 240\_pfm.
  - c. Click Next.
  - In Application Project Details window type into Application project name:
     dpu\_trd
  - e. Click Next.
  - f. In **Domain window** type (or select by browse):

| Field        | Value                                                                             | Description                                                         |
|--------------|-----------------------------------------------------------------------------------|---------------------------------------------------------------------|
| Sysroot path | ~/work/TE0802_02_240/test_board_pfm/sysroots/co<br>rtexa72-cortexa53-xilinx-linux | Petalinux<br>compilation outputs<br>from Trenz Vitis Al<br>Tutorial |
| Root FS      | ~/work/TE0802_02_240/test_board/os/petalinux/ima<br>ges/linux/rootfs.ext4         |                                                                     |
| Kernel Image | ~/work/TE0802_02_240/test_board/os/petalinux/ima<br>ges/linux/Image               |                                                                     |

g. Click Next.

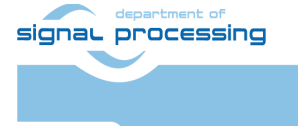

ŪTIA

https://sp.utia.cas.cz

Akademie věd České republiky Ústav teorie informace a automatizace AV ČR, v.v.i.

|                                                                                                    | New Applicatio                                                                                                    | n Project                                                                                                    | • 😒    |
|----------------------------------------------------------------------------------------------------|----------------------------------------------------------------------------------------------------|----------------------------------------------------------------------------------------------------|--------|
| Domain<br>Select a domain for your project or create a new domain                                                                                                    |                                                                                                    |                                                                                                    | •••    |
| Select the domain that the application would link to or create a new domain<br>Note: New domain created by this wizard will have all the requirements of the application temp | plate selected in the ne                                                                                             | ext step                                                                                                    |        |
| Select a domain                                                                                                    | Domain details                                                                                                    |                                                                                                    |        |
| linux on psu_cortexa53                                                                                                    | Name:<br>Display Name:<br>Operating System:<br>Processor:<br>Application settings<br>Sysroot path: /ho<br>Proce test | linux_domain<br>linux on psu_cortexa53<br>linux *<br>psu_cortexa53<br>me/devel/work/TE0802_02_240/test_board_pfm/sysroots/cortexa72-cortexa53-xilinx-linux<br>me/devel/work/TE0802_02_240/test_board/or/matinux/incore/linux/modef_actd | Browse |
|                                                                                                    | Kernel Image: /ho                                                                                                    | me/devel/work/TE0802_02_240/test_board/os/petalinux/images/linux/roots.ext4 me/devel/work/TE0802_02_240/test_board/os/petalinux/images/linux/Image                                                                                      | Browse |
| 0                                                                                                    |                                                                                                    | < Back Next > Cancel                                                                                                    | Finish |

h. In the dsa folder, select: DPU Kernel (RTL Kernel).

| New Applica                                                   | ation Project 🛛 🖉 😣                                                                                                    |
|---------------------------------------------------------------|----------------------------------------------------------------------------------------------------|
| <b>Templates</b><br>Select a template to create your project. | •••                                                                                                    |
| Available Templates:<br>Find:                                 | DPU Kernel (RTL Kernel)<br>Run DPU Kernel as GUI flow<br>Location:<br>/opt/Xilinx/vitis_ai_2_0_git/dsa/DPU-TRD<br>Key concepts:<br>•RTL Kernel |
| 0                                                             | < <u>B</u> ack Next > Cancel <u>Finish</u>                                                                                                    |

- i. Click **Finish**. New project template is created now.
- 5. Configure project and DPU:
  - a. In dpu\_trd window switch **Active build configuration** from Emulation-SW to **Hardware**.

NOTE: DPU configuration is stored in file dpu\_conf.vh, it is located in dpu\_trd\_kernels/src/prj/Vitis directory.

b. Remove the **dpu\_conf.vh** file and replace it by the one enclosed with this application note (ZIP file: dpu/dpu\_conf.vh).

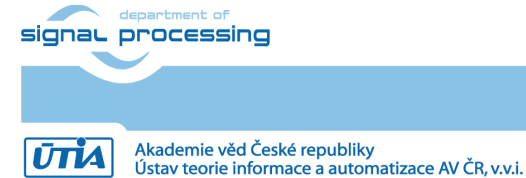

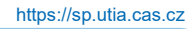

All disclosure

//Setting the arch of DPU, For more details, Please read the PG338

/\*===== Architecture Options =====\*/ // |------| // | Support 8 DPU size // | It relates to model. if change, must update model // +-----+ // | `define B512 // +-----+ // | `define B800 // +-\_\_\_\_\_+ // | `define B1024 -----+ // +--// | `define B1152 // +--\_\_\_\_\_\_ // | `define B1600 // +-----+ // | `define B2304 // +-----+ // | `define B3136 // +-----+ // | `define B4096 // |------| `define B1152 // |-----| // | If the FPGA has Uram. You can define URAM EN parameter // | if change, Don't need update model // +-----+ // | for zcu104 : `define URAM ENABLE // +-----+ // | for zcu102 : `define URAM\_DISABLE // |------| `define URAM DISABLE //config URAM `ifdef URAM ENABLE `define def UBANK IMG N 5 `define def UBANK WGT N 17 `define def UBANK BIAS 1 `elsif URAM DISABLE 0 `define def UBANK IMG N `define def UBANK WGT N 0 `define def UBANK BIAS 0 `endif // |------| // | You can use DRAM if FPGA has extra LUTs // | if change, Don't need update model // +-----\_\_\_\_\_+ // | Enable DRAM : `define DRAM ENABLE // +-----+ // | Disable DRAM : `define DRAM DISABLE // |------|

`define DRAM DISABLE

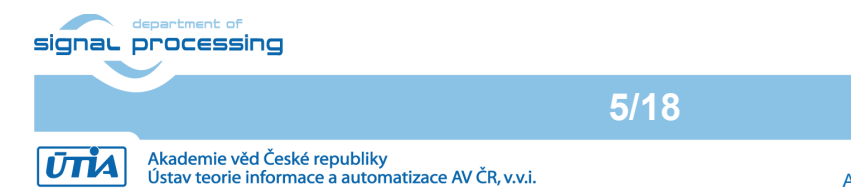

```
//config DRAM
`ifdef DRAM ENABLE
  `define def DBANK IMG N
                      1
  `define def DBANK WGT N
                      1
  `define def DBANK BIAS
                      1
`elsif DRAM DISABLE
  `define def DBANK IMG N
                      0
  `define def DBANK WGT N
                      0
  `define def DBANK BIAS
                      0
`endif
// |------|
// | RAM Usage Configuration
// | It relates to model. if change, must update model
// +-----+
// | RAM Usage High : `define RAM_USAGE_HIGH
// +-----+
// | RAM Usage Low : `define RAM_USAGE_LOW
// |------|
`define RAM USAGE LOW
// |------|
// | Channel Augmentation Configuration
// | It relates to model. if change, must update model
// +---
     -----+
// | Enable : `define CHANNEL_AUGMENTATION_ENABLE
// +-----+
// | Disable : `define CHANNEL AUGMENTATION DISABLE
// |------|
`define CHANNEL AUGMENTATION ENABLE
// |------|
// | DepthWiseConv Configuration
// | It relates to model. if change, must update model
// +-----+
// | Enable : `define DWCV ENABLE
// +-----+
// | Disable : `define DWCV DISABLE
`define DWCV ENABLE
// |------|
// | Pool Average Configuration
// | It relates to model. if change, must update model
// +-----+
// | Enable : `define POOL AVG ENABLE
// +-----
         _____
                      _____+
// | Disable : `define POOL AVG DISABLE
         ____
// |-----
`define POOL AVG ENABLE
// |------|
// | support multiplication of two feature maps
// | It relates to model. if change, must update model
// +-----+
```

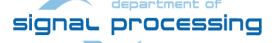

```
6/18
```

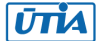

```
// | Enable : `define ELEW MULT ENABLE
// +-----+
// | Disable : `define ELEW MULT DISABLE
// |------|
`define ELEW MULT ENABLE
// +-----+
// | RELU Type Configuration
// | It relates to model. if change, must update model
// +-----+
// | `define RELU RELU6
// +-----+
// | `define RELU_LEAKYRELU_RELU6
// |------|
`define RELU LEAKYRELU RELU6
// |------|
// | DSP48 Usage Configuration
// | Use dsp replace of lut in conv operate
// | if change, Don't need update model
// +--
    _____
// | `define DSP48_USAGE_HIGH
// +----
    _____
               ------
// | `define DSP48_USAGE_LOW
// |------|
`define DSP48 USAGE HIGH
// |------|
// | Power Configuration
// | if change, Don't need update model
// +----
    _____
// | `define LOWPOWER ENABLE
// +-----+
// | `define LOWPOWER DISABLE
// |------|
`define LOWPOWER DISABLE
// |------|
// | DEVICE Configuration
// | if change, Don't need update model
// +-----+
// | `define MPSOC
// +-----+
// | `define ZYNQ7000
// |------|
```

```
`define MPSOC
```

This modification is necessary for successful implementation of the DPU on the used module.

c. Go to **dpu\_trd\_system\_hw\_link** and open **dpu\_trd\_system\_hw\_link.prj** file. Remove **sfm\_xrt\_top** kernel from binary container by right clicking on it and choosing remove. **Reduce number of DPU kernels to one**.

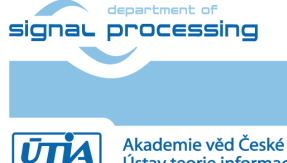

7/18

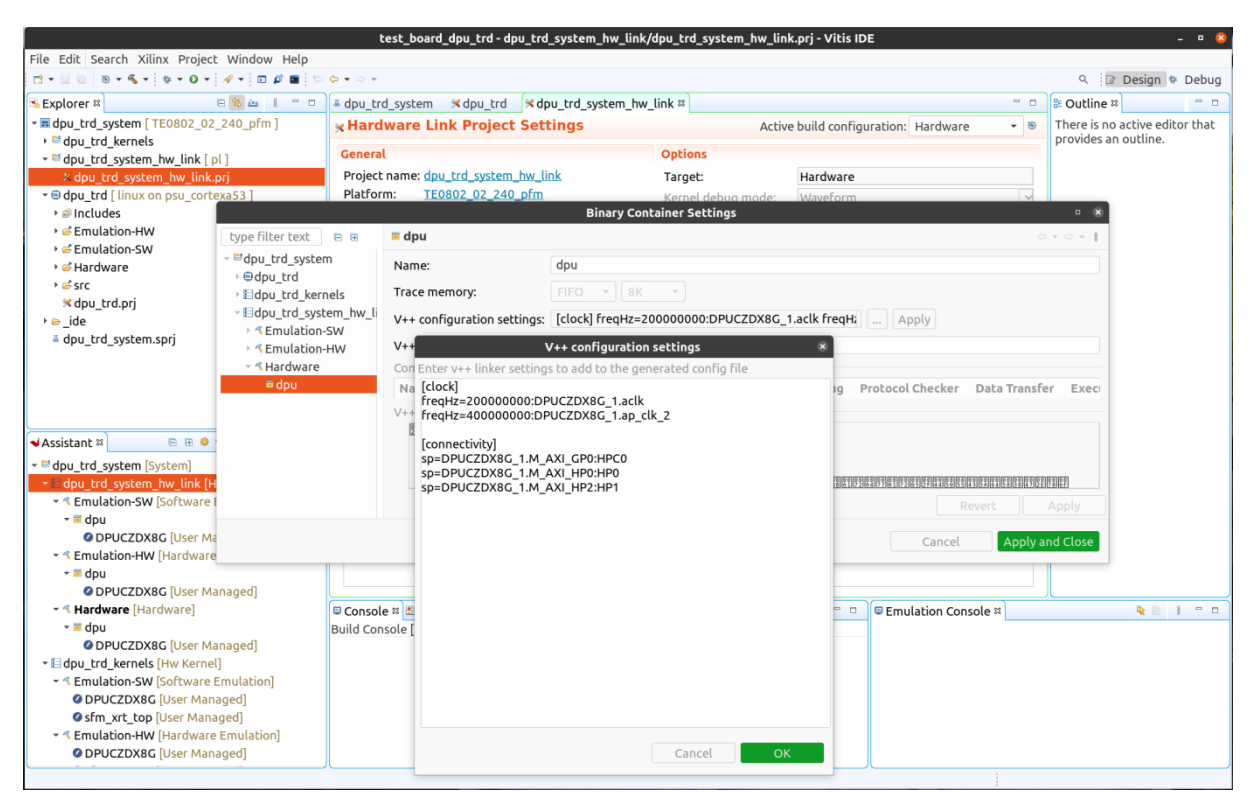

d. Configure connection of DPU kernels. On the same tab right click on **dpu** and choose **Edit V++ Options**.

Click "..." button on the line of V++ Configuration Settings and modify configuration as follows:

```
[clock]
freqHz=20000000:DPUCZDX8G_1.aclk
freqHz=40000000:DPUCZDX8G_1.ap_clk_2
```

[connectivity]
sp=DPUCZDX8G\_1.M\_AXI\_GP0:HPC0
sp=DPUCZDX8G\_1.M\_AXI\_HP0:HP1
sp=DPUCZDX8G\_1.M\_AXI\_HP2:HP2

NOTE: The platform provides HP0, HP1, HP2 and HP3 ports to be used. As the HP0 port is shared with the display port of the board, it is recommended to use ports HP1 and HP2. It reduces the risk of image flickering on the DP monitor.

- 6. Build DPU\_TRD application
  - a. In *Explorer* section of Vitis IDE, click on dpu\_trd\_system[TE0802\_02\_240\_pfm] to select it.
  - b. Right Click on dpu\_trd\_system[TE0802\_02\_240\_pfm] and select in the opened sub-menu Build project.
- 7. Run DPU\_TRD on the board
  - a. Write **sd\_card.img** to SD card using SD card reader. The image file is an output product of the Vitis compilation and packaging phase. It is located in directory:

~/work/TE0802\_02\_240/test\_board\_dpu\_trd/dpu\_trd\_system/Hardware/ package/

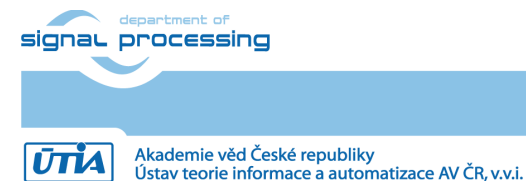

https://sp.utia.cas.cz

© 2023 ÚTIA AV ČR, v.v.i. All disclosure and/or reproduction rights reserved NOTE: For writing the image file to the SD card can be used BalenaEtcher tool, downloadable from <u>https://www.balena.io/etcher</u>. The tool is available for Windows, Linux or MAC platforms.

- b. Boot the board and open a terminal connection, USB UART or SSH.
  - UART connection via USB UART/JTAG (connector J8 on the board). On your host machine identify the device to be connected (COM port on Windows or ttyUSB device on Linux). On Windows machine it can be any port. On Linux machine are USB serial ports counted from zero. As the board provides two virtual devices and the second one is the UART, the device will be /dev/ttyUSB1 (in case that only one board is connected). To connect the board use PUTTY, for instance. The settings are:
    - Baud rate 115200
    - Data bits 8
    - Stop bits 1
    - Parity none
    - Flow control none

NOTE: If you want to forward graphical applications started from this terminal to the board monitor connected via display port, you should also set DISPLAY variable correctly (export DISPLAY=:0.0).

 SSH connection via Ethernet (preffered). To find out the board IP address use UART connection, execute command:

ifconfig

Or from Linux host machine, you can use *arp-scan* command. Example:

```
sudo arp-scan -l -I enp4s0
Interface: enp4s0, type: EN10MB, MAC: c4:6e:1f:01:b9:0d, IPv4:
10.42.0.1
Starting arp-scan 1.9.7 with 256 hosts
(https://github.com/royhills/arp-scan)
10.42.0.102 80:1f:12:d0:7d:0a Microchip Technology Inc.
```

```
1 packets received by filter, 0 packets dropped by kernel
Ending arp-scan 1.9.7: 256 hosts scanned in 1.997 seconds (128.19
hosts/sec). 1 responded
```

NOTE: The SSH connection should have X11 forwarding activated, if you want to forward graphical applications to your host machine. You should also set DISPLAY variable correctly (export DISPLAY=:10.0).

c. Resize the second partition of the SD card to its maximal size, from the board terminal use command *resize-part*:

```
resize-part /dev/mmcblk0p2
/dev/mmcblk0p2
Warning: Partition /dev/mmcblk0p2 is being used. Are you sure you want to
continue?
Yes/No? yes
End? [4295MB]? 100%
Information: You may need to update /etc/fstab.
resize2fs 1.45.6 (20-Mar-2020)
Filesystem at /dev/mmcblk0p2 is mounted on /media/sd-mmcblk0p2; on-line
resizing required
old_desc_blocks = 1, new_desc_blocks = 2
The filesystem on /dev/mmcblk0p2 is now 3539968 (4k) blocks long.
```

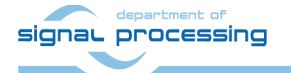

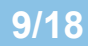

https://sp.utia.cas.cz

**ŪTĬA** Aka Úst

- d. Switch from board terminal back to your host PC.
- e. Copy demo source files from the PC to the home folder on the board, connect the board using SFTP and copy to **/home/root** on the board two folders:

### ~/vitis\_ai\_2\_0/demo/VART/resnet50 to /home/root ~/vitis\_ai\_2\_0/demo/VART/common to /home/root

f. Keep SFTP connection active and copy to the board /home/root folder:

### ~/vitis\_ai\_2\_0/demo/Vitis-Al-Library/samples/facedetect to /home/root

g. Unpack the ZIP archive provided with this application note and copy image and model files from folder dpu/B1152\_2CG to the home folder of the board using SFTP. Copy following folders to /home/root (overwrite existing folders from previous step):

#### dpu/B1152\_2CG/facedetect dpu/B1152\_2CG/images all to /home/root dpu/B1152\_2CG/resnet50

NOTE: Pre-compiled models for custom DPU are provided in the ZIP archive enclosed with this application note. Use **Appendix A** if you want to compile models for used DPU configuration again.

h. Copy scripts optimizing the data transfers between the DPU and the memory controller from the PC to the home folder on the board. These scripts are available in attached ZIP file. To copy them use SFTP:

### dpu\_sw\_optimize to /home/root

- i. Switch back to the board terminal.
- j. Optimize the data transfers between the DPU and the memory controller, execute:

```
cd /home/root/dpu_sw_optimize/zynqmp
chmod -R +x *
./zynqmp dpu optimize.sh
```

NOTE: The scripts are modified compare to scripts provided by Xilinx.

k. Build demo executables. For both, /home/root/resnet50 and /home/root /facedetect, folders execute:

chmod +x build.sh ./build.sh

#### I. Set needed environment variable pointing the DPU firmware.

export XLNX VART FIRMWARE=/mnt/sd-mmcblk0p1/dpu.xclbin

#### m. Run resnet50 demo

cd /home/root/resnet50
./resnet50 resnet50.xmodel

The demo will use image located in the *../images* folder and the result will be shown in the terminal. The input image will be shown on your host machine screen or on the board monitor depending on the *\$DISPLAY* variable.

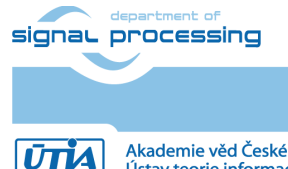

Akademie věd České republiky Ústav teorie informace a automatizace AV ČR, v.v.i.

#### n. Run facedetect demo

The files listed in .list file will be used to evaluate DPU performance for *densebox\_640\_360* model. The performance of the DPU unit in this configuration is **79 FPS**.

To run *facedetect* demo using USB webcam first connect USB webcam and then start the demo:

./test video facedetect densebox 640 360.xmodel 0 -t 1

The result can be seen on your host machine screen or on the board monitor depending on the *\$DISPLAY* variable. The performance of the system is **20 FPS** for both, result displayed on the monitor connected via display port and result forwarded output via SSH.

NOTE: The performance of the system depends on used USB camera. To be more precise, it depends on the size of the input image from the camera that has to be resized to the DPU facedetect model requirement (640x360). This resizing is done by ARM processor and this workload of the ARM processor affects performance.

## 4 Filesystem on M.2 PCIe SSD

TE0802 is equipped with a M.2 PCIe connector (U5) providing a SSD connection. To migrate the file system from the SD card to SSD, follow steps bellow.

- 1. Create a primary partition on the SSD, use the board terminal.
  - a. Get info about all storages available to the board.

```
parted -1
 Model: Samsung SSD 970 EVO Plus 500GB (nvme)
  Disk /dev/nvme0n1: 500GB
  Sector size (logical/physical): 512B/512B
  Partition Table: loop
 Disk Flags:
 Number Start End Size File system Flags
       0.00B 500GB 500GB ext4
  1
 Model: SD SD16G (sd/mmc)
 Disk /dev/mmcblk0: 15.5GB
  Sector size (logical/physical): 512B/512B
 Partition Table: msdos
 Disk Flags:
 Number Start End Size Type
                                     File system Flags
 1 1049kB 1024MB 1023MB primary fat32 boot
 2 1024MB 4295MB 3271MB primary ext4
```

b. Find a mount point of the SSD. The drive is automatically mounted to the system.

```
mount
/dev/mmcblk0p2 on / type ext4 (rw,relatime)
devtmpfs on /dev type devtmpfs
(rw,relatime,size=240512k,nr_inodes=60128,mode=755)
proc on /proc type proc (rw,relatime)
sysfs on /sys type sysfs (rw,relatime)
debugfs on /sys/kernel/debug type debugfs (rw,relatime)
configfs on /sys/kernel/config type configfs (rw,relatime)
tmpfs on /run type tmpfs (rw,nosuid,nodev,mode=755)
tmpfs on /var/volatile type tmpfs (rw,relatime)
/dev/nvme0n1 on /run/media/nvme0n1 type ext4 (rw,relatime)
```

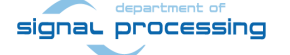

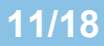

https://sp.utia.cas.cz

ŪTĬA

© 2023 ÚTIA AV ČR, v.v.i. All disclosure and/or reproduction rights reserved

```
/dev/mmcblk0p2 on /media/sd-mmcblk0p2 type ext4 (rw,relatime)
/dev/mmcblk0p1 on /media/sd-mmcblk0p1 type vfat (rw,relatime,gid=100,
fmask=0002,dmask=0002,allow_utime=0020,codepage=437,iocharset=iso8859-1,
shortname=mixed,utf8,errors=remount-ro)
devpts on /dev/pts type devpts (rw,relatime,gid=5,mode=620,ptmxmode=000)
```

c. Unmount the drive from the file system to allow it to be configured.

umount /run/media/nvme0n1/

d. Format the whole disk space with the EXT4 file system. This step delete all files on the drive.

```
mkfs.ext4 /dev/nvme0n1
mke2fs 1.45.6 (20-Mar-2020)
Found a gpt partition table in /dev/nvme0n1
Proceed anyway? (y,N) y
Discarding device blocks: done
Creating filesystem with 122096646 4k blocks and 30531584 inodes
Filesystem UUID: 746fb23e-c8ee-4b1f-b9da-d9b8d7665eb7
Superblock backups stored on blocks:
32768, 98304, 163840, 229376, 294912, 819200, 884736, 1605632, 2654208,
4096000, 7962624, 11239424, 20480000, 23887872, 71663616, 78675968,
10240000
```

Allocating group tables: done Writing inode tables: done Creating journal (262144 blocks): done Writing superblocks and filesystem accounting information: done

#### e. Mount the SSD back to the file system:

mount /dev/nvmeOn1 /run/media/nvmeOn1/

f. Link the SSD mount point to common place in the file system:

ln -s /run/media/nvme0n1/ /mnt/nvme0n1

NOTE: In the /mnt folder there are also available mount points of the SD card partitions.

- 2. Copy the file system to the SSD.
  - a. Copy file **rootfs.ext4** from the petalinux image folder on your host PC to the SSD connected to the board, use SFTP.

# ~/work/TE0802\_02\_240/test\_board/os/petalinux/images/linux/rootfs.ext4 to

/mnt/nvme0n1

- b. Switch to the board terminal.
- c. Create a folder to where the rootfs.ext4 image file will be mounted:

mkdir -p /mnt/rootfs

- d. Mount the rootfs.ext4 image file to provide its content to the file system. mount -o loop /mnt/nvme0n1/rootfs.ext4 /mnt/rootfs
- e. Copy the rootfs.ext4 image file content to the SSD:

cp -r /mnt/rootfs/\* /mnt/nvmeOn1

f. Unmount the rootfs.ext4 image file:

umount /mnt/rootfs

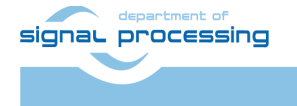

Akademie věd České republiky Ústav teorie informace a automatizace AV ČR, v.v.i.

- 3. Set the system to use the SSD as a main file system.
  - a. Reboot the system.

reboot

b. Interrupt the booting sequence at the u-boot stage. Hit any key to stop autoboot

Hit any key to stop autoboot: 0 ZynqMP>

c. Modify boot arguments to use the SSD:

```
setenv bootargs "earlycon console=ttyPS0,115200 clk_ignore_unused
root=/dev/nvme0n1 rw rootwait cma=512M"
```

d. Save new boot arguments

saveenv

NOTE: In case you want to just test the boot arguments omit the saveenv command. Than for the next boot the previous saved arguments will be used.

e. Continue the booting sequence:

boot

NOTE 1: To run the demo from the file system located on the SSD, perform steps from Section 3, points 7.d to 7.n.

NOTE 2: The previous file system will be still available, but not used by the system. Its mount point will be /mnt/sd-mmcblk0p2.

## 5 Automations and Optimizations

Some steps can be automatized to avoid doing them after each boot.

## 5.1 QoS

To automatize starting the scripts from the **/home/root/dpu\_sw\_optimize** folder follow next steps:

1. Copy file **sripts/qos.sh** from the provided ZIP file to the **/etc/init.d/** folder on the board, use SFTP. Make it executable:

chmod +x /etc/init.d/qos.sh

2. Create a link of the **qos.sh** file for the runlevel 5.

ln -s /etc/init.d/qos.sh /etc/rc5.d/S99qos

## 5.2 Monitor Optimizations

 To set a display resolution to 800x600 automatically during the boot time, copy file sripts/dp\_mon.sh from the provided ZIP file to the /etc/profile.d/ folder on the board, use SFTP. Make it executable:

```
chmod +x /etc/profile.d/dp mon.sh
```

2. A monitor connected via the display port will go into sleep mode when keyboard and mouse are in idle state. To disable this behavior append an extra section to the file /etc/X11/xorg.conf (modified file is included within the attached ZIP file):

```
Section "ServerFlags"
Option "BlankTime" "O"
EndSection
```

signal processing

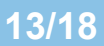

https://sp.utia.cas.cz

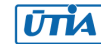

© 2023 ÚTIA AV ČR, v.v.i. All disclosure and/or reproduction rights reserved

## 5.3 DPU Firmware

To set a variable pointing the DPU firmware automatically during the boot time, follow next step:

• Copy file **sripts/dpu\_fw.sh** from the provided ZIP file to the **/etc/profile.d/** folder on the board, use SFTP. Make it executable:

chmod +x /etc/profile.d/dpu fw.sh

# 6 Used Resources

| Resource | Utilization |       | Available | Utilization % |       |
|----------|-------------|-------|-----------|---------------|-------|
|          | All         | DPU   |           | All           | DPU   |
| LUT      | 34180       | 30815 | 47232     | 72.37         | 65.24 |
| LUTRAM   | 3325        | 2497  | 28800     | 11.55         | 8.67  |
| FF       | 53528       | 46267 | 94464     | 56.66         | 48.98 |
| BRAM     | 123         | 123   | 150       | 82.00         | 82.00 |
| DSP      | 226         | 224   | 240       | 94.17         | 93.33 |
| 10       | 51          | 0     | 82        | 62.20         | 0.00  |
| BUFG     | 7           | 0     | 196       | 3.57          | 0.00  |
| MMCM     | 1           | 0     | 3         | 33.33         | 0.00  |

## 7 Power Consumption

Conditions of the power consumption measurement:

- Measured with wattmeter Electrobock EMF-1
  - Voltage range: 190-276 VAC (accuracy +/-1%)
  - Current range: 0.01-16A (+/-1%)
  - Power range: 0.2-4416 W (+/-1%)
- Measurement covers these components:
  - Power adapter.
  - Connected to the Ethernet.
  - USB connections: keyboard, mouse, USB camera.
  - Connected to the monitor using the display port, used resolution is 800x600.
  - Running demo: *facedetect* with output displayed on the monitor.
  - The SSD is connected to the board and the system runs from the file system which is located on the SSD.

The power consumption was measured for three situations:

- 1. The whole system running without the *facedetect* demo: **7.3 W**.
- 2. Running the DPU performance *facedetect* demo: 8.8 W
- 3. Running the *facedetect* demo where the output is shown on the monitor: **8.8 W**.

NOTE: The power consumption of the system running the facedetect demo depends on used USB camera. To be more precise, it depends on the size of the input image from the camera that has to be resized to the DPU facedetect model requirement (640x360). This resizing is done by ARM processor and this workload of the ARM processor affects the consumption.

signal processing

14/18

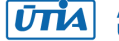

## 8 Package Content

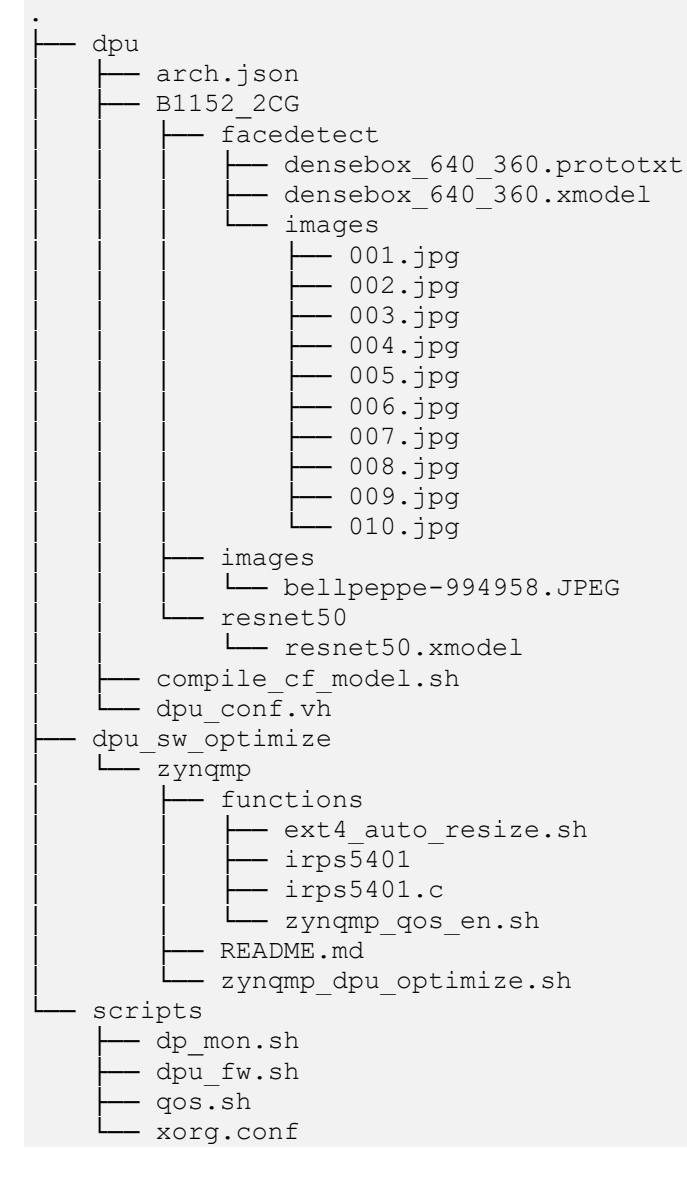

## 9 References

- [1]. Trenz Electronic, "TE0802 Development Board," 25 01 2023. [Online]. Available: <u>https://wiki.trenz-electronic.de/display/PD/TE0802+Development+Board</u>.
- [2]. Trenz Electronic, "TE0802 test board Vitis AI Tutorial," 16 02 2023. [Online]. Available: https://wiki.trenz-electronic.de/display/PD/TE0802+test+board+Vitis+AI+Tutorial.

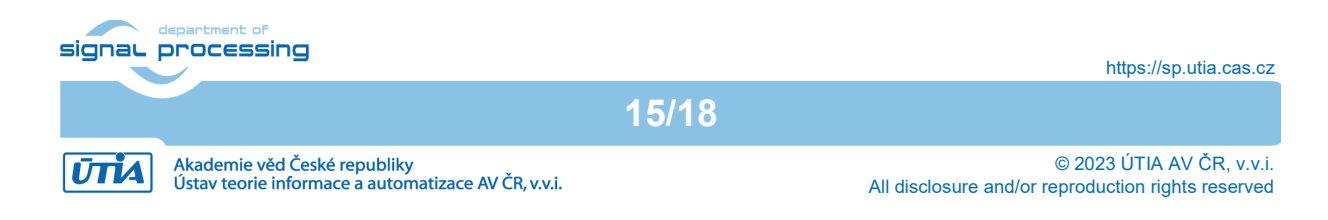

# A. Compile Models for Custom DPU

- 1. Prerequisites
  - Go to https://github.com/Xilinx/Vitis-Al/tree/2.0 and follow instructions from the а readme file to install Docker.
  - b. We do still assume that TE0802 test board Vitis AI Tutorial [2] has been already implemented.
  - We do also assume that the tutorial in this text has been followed up to the step C. where the *dpu trd* project has been built (Section 3 up to step 6.b).
  - This part of the guide is following instructions provided in Xilinx Vitis AI Github d. repository and Avnet tutorial at hackster.io

https://www.hackster.io/AlbertaBeef/vitis-ai-2-0-flow-for-avnet-vitis-platforms-06cfd6

where more details can be found.

- 2. Go to Vitis AI library and download models for resnet50 and facedetect.
  - a. Go to model folder and run:

```
cd ~/vitis ai 2 0/models/AI-Model-Zoo
python3 downloader.py
```

b. In downloader script choose:

```
> Input: cf densebox
> 2
> 1
```

ZIP archive with **densebox** model will be downloaded from Xilinx

Run **downloader.py** again to download also resnet50:

> Input: cf resnet50 > 1

ZIP archive with resnet model will be downloaded

- Unzip both archives downloaded in previous step. C.
- Locate file arch.json within the compiled dpu\_trd project and copy it to the 3. ~/vitis ai 2 0/models/Al-Model-Zoo folder. The file contains fingerprint of current DPU unit.
- Find script file compile cf model.sh provided with this tutorial and copy it to 4. ~/vitis\_ai\_2\_0/models/AI-Model-Zoo.
- Pull the docker container (only first time): 5.

```
docker pull xilinx/vitis-ai:2.0.0.1103
```

In the folder ~/vitis\_ai\_2\_0 run docker and change directory to model Zoo: 6.

```
sh -x docker run.sh xilinx/vitis-ai:2.0.0.1103
cd ~/vitis_ai_2_0/models/AI-Model-Zoo
```

7. Create directory for output (see compile cf model.sh script):

mkdir compiled output

Compile models: 8.

```
conda activate vitis-ai-caffe
  (vitis-ai-caffe) $ source ./compile cf model.sh densebox 640 360 cf densebox wider 360 640 1.11G 2.0
  (vitis-ai-caffe) $ source ./compile_cf_model.sh resnet50_cf_resnet50_imagenet_224_224_7.76_2.0
```

```
signal processing
```

```
16/18
```

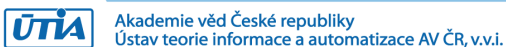

9. Compiled models can be found in output folder as *\*.xmodel* files. To successfully run *facedetect* demo, it is also needed to have *\*.prototxt* file which can be found in the package provided with this application note.

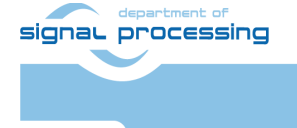

https://sp.utia.cas.cz

Akademie věd České republiky Ústav teorie informace a automatizace AV ČR, v.v.i. 17/18

 $$\ensuremath{\mathbb{C}}$$  2023 ÚTIA AV ČR, v.v.i. All disclosure and/or reproduction rights reserved

# Disclaimer

This disclaimer is not a license and does not grant any rights to the materials distributed herewith. Except as otherwise provided in a valid license issued to you by UTIA AV CR v.v.i., and to the maximum extent permitted by applicable law:

(1) THIS APPLICATION NOTE AND RELATED MATERIALS LISTED IN THIS PACKAGE CONTENT ARE MADE AVAILABLE "AS IS" AND WITH ALL FAULTS, AND UTIA AV CR V.V.I. HEREBY DISCLAIMS ALL WARRANTIES AND CONDITIONS, EXPRESS, IMPLIED, OR STATUTORY, INCLUDING BUT NOT LIMITED TO WARRANTIES OF MERCHANTABILITY, NON-INFRINGEMENT, OR FITNESS FOR ANY PARTICULAR PURPOSE; and

(2) UTIA AV CR v.v.i. shall not be liable (whether in contract or tort, including negligence, or under any other theory of liability) for any loss or damage of any kind or nature related to, arising under or in connection with these materials, including for any direct, or any indirect, special, incidental, or consequential loss or damage (including loss of data, profits, goodwill, or any type of loss or damage suffered as a result of any action brought by a third party) even if such damage or loss was reasonably foreseeable or UTIA AV CR v.v.i. had been advised of the possibility of the same.

### **Critical Applications:**

UTIA AV CR v.v.i. products are not designed or intended to be fail-safe, or for use in any application requiring fail-safe performance, such as life-support or safety devices or systems, Class III medical devices, nuclear facilities, applications related to the deployment of airbags, or any other applications that could lead to death, personal injury, or severe property or environmental damage (individually and collectively, "Critical Applications"). Customer assumes the sole risk and liability of any use of UTIA AV CR v.v.i. products in Critical Applications, subject only to applicable laws and regulations governing limitations on product liability.

18/18

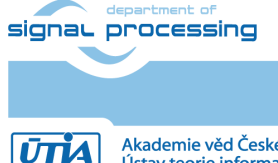